# LANDBRUKSKONTORET Drammen, Lier, Røyken og Hurum

## Innrapportering av sett elg-data og slaktevekter:

## www.settogskutt.no

#### Innhold

| 1. | Oppstart / innlogging                 | 2 |
|----|---------------------------------------|---|
| 2. | Hvor har du jaktet?                   | 3 |
| 3. | Utfylling av sett elg-data            | 4 |
| 4. | Innlegging av slaktevekter            | 6 |
| 5. | Etter at jakta er ferdig for sesongen | 7 |

### 1. Oppstart / innlogging

| C @ http://www.settogskutt.no/ ۶۰۰ @ Sett og skutt ×                                                                                                    | 0 <mark></mark> ↑ ★ 3                                                                                                    |
|----------------------------------------------------------------------------------------------------|----------------------------------------------------------------------------------------------------|
| Fil Rediger Vis Favoritter Verktøy Hjelp Sett og skutt                                                                                                    | Logg inn                                                                                                    |
|                                                                                                    | Aldersbestemmelse av skutte dyr 🔹 Om settogskutt.no                                                                                                    |
| Digital levering av sett elg, sett<br>hjort og slaktevekter<br>Løsningen er tilpasset pc, nettbrett og smarttelefon.<br>Løgg INN<br>Begernummeret<br>Begernummeret finner du palegeravgiftkortet, dette består av ett til åtte siffer.<br>Fødselsdato<br>Skriv inn når du er født på denne formen 010950 (DDMMÅÅ)<br>LØGG INN<br>Husk meg                                                                                                    |                                                                                                    |
| MILJØ-<br>DIREKTORATET Vaturdata • as                                                                                                    | Har du noen spørsmål om settogskutt.no7 Kontakt oss på<br>support@naturdata.no eller telefon 74 33 53 10.                                                                                                    |
| VITNEMÅL FOR STORVILTJEGER<br>Bestått obligatorisk skyteprøve for å drive storviltjakt         Med:       Gevær<br>Gevær         nr       Kal         1       Kal         2       Gevær<br>Kontrollør         2       Gevær<br>Kontrollør         3       Gevær<br>Kontrollør         3       Godkjent av         Godkjent av       Geden         4       Godkjent av         Godkjent av       Geden         2       Godkjent av         4       Godkjent av         4       Godkjent av         4       Geden gets navn/ramn og stempel | AVGIFTSKORT         Gyldig<br>1.4.2014 - 31.3.2015           Jegernr: (0123456<br>Håkon Bergø<br>Skaukanten 99<br>3499 Hurumhalvøya         1975           Ing Til konto 7694.05.01845         1975           Øre         1975           00 Oppdragsdato: 12.04.2014         120131104 |

Logg inn på <u>www.settogskutt.no</u> med jegernummeret (finnes på jegeravgiftskortet) og fødselsdatoen (DDMMÅÅ).

#### 2. Hvor har du jaktet?

| C C Sett og skutt ×                                                                                                    |        |                                                                                                    | × 0 – |
|----------------------------------------------------------------------------------------------------|--------|----------------------------------------------------------------------------------------------------|-------|
| HI Kediger Vis Favoriter Verkay Hjelp<br>Sett og skutt                                                                                  |        | Jeger: Test landbrukskont. Logg ut                                                                        |       |
|                                                                                                    | Hjem   | <ul> <li>Aldersbestemmelse av skutte dyr + Om settogskutt.no</li> </ul>                                   |       |
| Hvor har du jaktet?<br>Søk<br>Søk<br>Skriv inn navn på jaktra ( vald eller jaktfelt-ID (eks. 1160)0066) eller vald-ID (eks. 0827V0046). |        |                                                                                                    |       |
|                                                                                                    | Avbryt |                                                                                                    |       |
| MILIØ-<br>DIREKTORATET Vaturdata as                                                                                                    |        | Har du noen spørsmål om settogskutt.no? Kontakt oss på<br>support@naturdata.no eller telefon 74 33 53 10. |       |

Her legger du enten inn navnet på jaktfeltet eller ID-nummeret før du klikker «SØK». Legger du inn hele ID-nummeret kommer du automatisk til riktig jaktfelt. Søker du på navn kan du måtte velge mellom ulike jaktfelt fra andre kanter av landet som heter noe lignende.

#### Finne jaktfelt-ID via hjorteviltregisteret

Noen ganger husker du verken navn eller ID på jaktfeltet, f.eks. hvis du jakter på et nytt felt. Da kan du finne dette ved å gå inn på <u>www.hjorteviltregisteret.no</u> : Klikk på «Elg» og deretter en valgfri fane under menyen «Sett elg» til venstre på skjermen. Vi oppnår det samme uansett hvilket tema du klikker deg inn på «Sett elg». Etter å ha valgt et tema legger du inn riktig fylke, kommune og vald. Alt skjer med rullegardin-menyer. Når du klikker på rullegardina «Jaktfelt» kommer alle felt under det aktuelle valdet opp, med navn og ID-nummer. Noter riktig ID-nummer eller navn og bruk dette ved påloggingen i <u>www.Settogskutt.no</u>

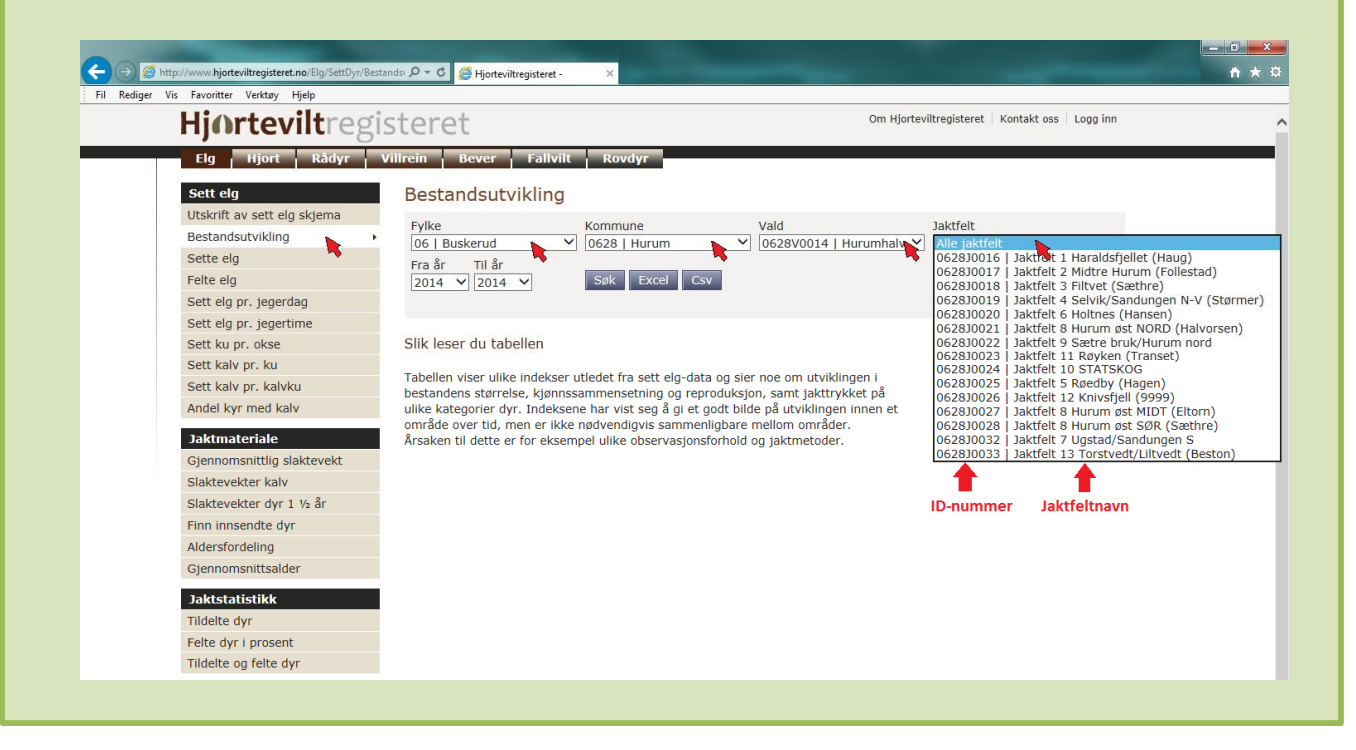

#### 3. Utfylling av sett elg-data

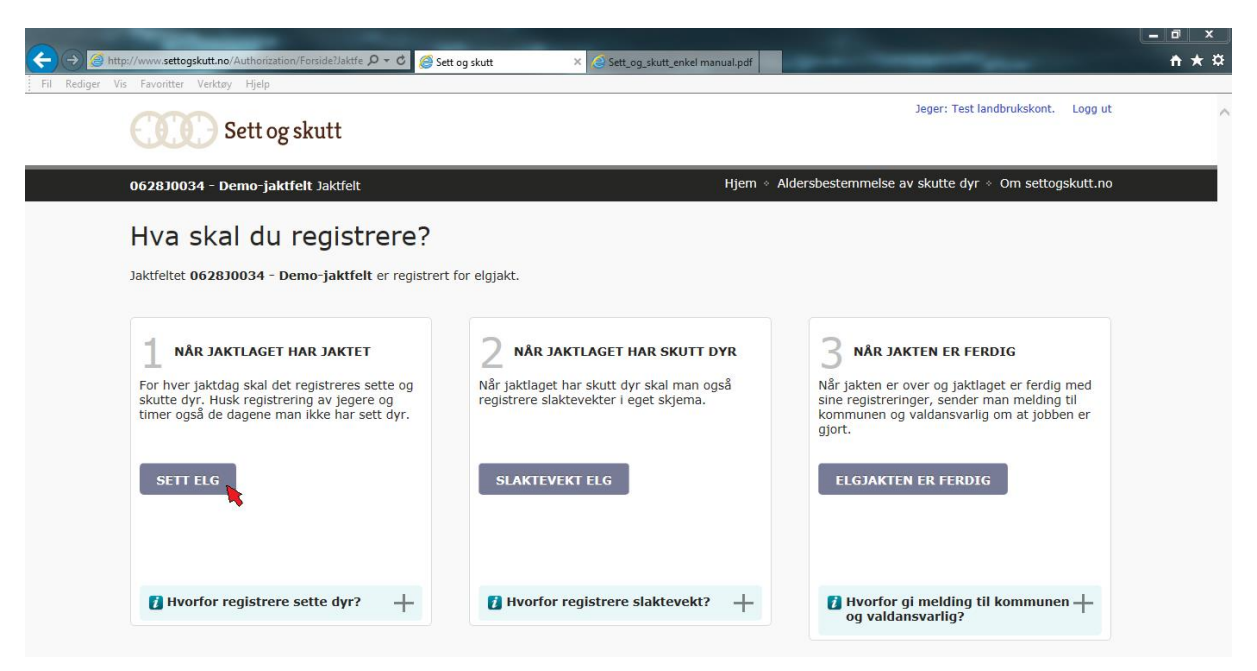

Når man har logget seg på (jfr pkt 1) og søkt frem riktig jaktfelt (jfr pkt 2) kommer du til registreringssiden. Klikk på fanen «Sett elg».

| ← → Ø http:<br>Fil Rediger Vis | //www.settogskutt<br>Favoritter Verl                                     | no/JaktfeltKalend<br>ktøy Hjelp                       | er D <del>-</del>      | ර් 🏉 Sett og sk | utt    | × & Sett_og_sk | utt_enkel manual.pdf |                                                                                                    | - <b>□ - ×</b> |
|--------------------------------|--------------------------------------------------------------------------|-------------------------------------------------------|------------------------|-----------------|--------|----------------|----------------------|----------------------------------------------------------------------------------------------------|----------------|
|                                | œ                                                                        | Sett og s                                             | kutt                   |                 |        |                |                      | Jeger: Test landbrukskont. Logg ut                                                                                                    | ^              |
|                                | 0628J0034 -                                                              | Demo-jaktfo                                           | e <b>lt</b> Jaktfelt   |                 |        |                | Hjem + A             | Aldersbestemmelse av skutte dyr 🔹 Om settogskutt.no                                                                                              |                |
|                                | Sett elg 2014 / 20                                                       |                                                       |                        | EGISTRER J      | AKTDAG |                |                      | SESONGEN 2014 / 2015<br>7 jegere med gevær<br>7 timer jaktet                                                                                     |                |
|                                | I4 februar                                                               |                                                       | mars 2015              |                 |        |                | april ▶I             | ₩ 5 sette elg +                                                                                                    |                |
|                                | ma                                                                       | ti                                                    | on                     | to              | fr     | lø             | sø                   | ♥ 2 skutte elg +                                                                                                    |                |
|                                | 2                                                                        | 3                                                     | 4                      | 5               | 6      | 7              | 8                    | 🏖 0 sette rovdyr 🛛 🕂                                                                                                    |                |
|                                | 9                                                                        | 10                                                    | 11                     | 12              | 13     | 14             | 15                   |                                                                                                    |                |
|                                | 16<br>23<br>30                                                           | 17<br>24<br>31                                        | 25                     | 26              | 20     | 21             | 22                   | JAKTLEDER<br>Håkon Bergø<br>Telefon: 32 22 04 91                                                                                                 |                |
|                                | TEGNFORKLAI<br>Dag uter<br>Dag i jak<br>Dag som<br>Sett elg<br>Skutt elg | RING<br>nfor jaktsesong<br>tsesong<br>det har blitt r | g<br>registrert sett d | γr              |        |                | ■ Vis som liste      | VALDANSVARLIG<br>Håkon Bergø<br>Telefon: 32 22 04 91<br>RIS OG ROS<br>Hva synes du om settogskutt.no? Gi oss din<br>mening: support@naturdata.no |                |

Legg inn datoen på jaktdagen som skal registreres, og klikk «Registrer jaktdag».

|                                                                                                    | - Second States - States and a state of the second                                                                                                    |
|----------------------------------------------------------------------------------------------------|----------------------------------------------------------------------------------------------------|
| //www.settogskutt.no/SettDyrSkjema/SettElgSkjem ク → 0 ② Hjorteviltregisteret - 19. Fo<br>Favoritter Verktøy Hjelp | rskrift om utøvelse av jakt, f 🤗 Sett og skutt 🛛 🗙                                                                                                    |
| Sett og skutt                                                                                                    | Jeger: Test landbrukskont. Logg u                                                                                                    |
| 9639310924 - Domo-Jakifalk Jakifalk                                                                               | Hiem > Aldershestemmelse av skulte dvr. > Om settonskutt n                                                                                                    |
|                                                                                                    |                                                                                                    |
| Registrer sett og skutt elg                                                                                       |                                                                                                    |
| laktdag: 10 oktober 2014                                                                                          | -                                                                                                    |
|                                                                                                    |                                                                                                    |
| 5 jegere med gevær *                                                                                              |                                                                                                    |
| 3 timer * 🚺 Antall timer laget jaktet, det vil si hvor mange timer jaktlaget faktist                              | k brukte til observasjon.                                                                                                    |
| Sette elg (inkludert skutte)                                                                                      | —                                                                                                    |
| 1 okse                                                                                                    | 7 Tips til utfylling —                                                                                                    |
| 0 ku uten kalv                                                                                                    | Alle observasioner gjort under Jakt Skal tas<br>Med.                                                                                                    |
| 0 ku med 1 kalv 👔 Her føres kun antall kyr                                                                        | skal føres. Sees samme elg med sikkerhet<br>flere ganger i løpet av en dag, skal elgen(e)<br>føres kun en gang per dag. Hvis samme dvr                                                                                                    |
| 0 ku med 2 kalver 👔 Her føres kun antall kyr                                                                      | sees flere dager, føres elgen(e) hver dag de sees.                                                                                                    |
| 0 kalv totalt                                                                                                    |                                                                                                    |
| 0 kalv sett alene                                                                                                 |                                                                                                    |
| ukjent                                                                                                    |                                                                                                    |
| Totalt 1 sette elg                                                                                                |                                                                                                    |
| Skutte elg                                                                                                    | -                                                                                                    |
| 0 oksekalv                                                                                                    | 7 Aldersbestemmelse —                                                                                                    |
| 0 kukalv                                                                                                    |                                                                                                    |
| 1 okse 1 ½ år                                                                                                    | THE REAL PROPERTY                                                                                                    |
| 0 ku 1 ½ år                                                                                                    | A State of the state of the sta |
| 0 okse 2 ½ år og eldre                                                                                            | KALV<br>Den første høsten har elgkalven bare fire                                                                                                    |
| 0 ku 2 ½ år og eldre                                                                                              | kinntenner i hver kjevehalvdel (1, 2, 3, 4). De<br>tre første tennene er melketenner, og tann pr                                                                                                    |
|                                                                                                    | 3 er på dette alderstrinnet tredelt (a, b, c).                                                                                                    |
| Totalt 1 skutte elg                                                                                               | 3 er på dette alderstrinnet tredelt (a, b, c).<br><b>Kalv</b><br>1 ½ år (seint utviklet)                                                                                                    |
| Totalt 1 skutte elg                                                                                               | 3 er på dette alderstrinnet tredelt (a, b, c).<br><b>Kalv</b><br>1 ½ år (seint utviklet)<br>1 ½ år (tidlig utviklet)<br>2 ½ år og eldre                                                                                                    |
| Totalt 1 skutte elg<br>Sette rovdyr                                                                               | 3 er på dette alderstrinnet tredelt (a, b, c).<br>Kalv<br>1 % är (seint utviklet)<br>1 % är (tulig utviklet)<br>2 % är og eldre                                                                                                    |
| Totalt 1 skutte elg<br>Sette rovdyr<br>Sette hjort                                                                | 3 er på dette alderstrinnet tredelt (a, b, c).<br><b>Kalv</b><br>1 ½ äf (seint utviklet)<br>1 ½ äř (tidlig utviklet)<br>2 ½ är og eldre<br>+                                                                                                    |
| Totalt 1 skutte elg<br>Sette rovdyr<br>Sette hjort                                                                | 3 er på dette alderstrinnet tredelt (a, b, c).<br>Kolv<br>1 ½ år (seint utviklet)<br>1 ½ år (tidlig utviklet)<br>2 ½ år og eldre<br>+<br>+                                                                                                    |
| Totalt 1 skutte elg<br>Sette rovdyr<br>Sette hjort<br>SEND INN                                                    | 3 er på dette alderstrinnet tredelt (a, b, c).<br>Kalv<br>1 % är (seint utviklet)<br>1 % är (tullig utviklet)<br>2 % är og eldre<br>+<br>AVBRYT                                                                                                    |

Når man har registrert jaktdagen kommer sett elg-skjemaet opp automatisk. Fyll inn som vanlig, og klikk på «Send inn». Man kommer da tilbake til forsiden, og det dukker opp en bekreftelse på at skjemaet blei lagret (se avsnitt 5).

MERK: Alle disse skjemaene – både sett elg, skutt elg og slaktevekter - skal fylles ut med biologisk korrekt data. Selv om man enkelte steder, for eksempel i bestandsplanområder, har egne regler for hvordan dyr f.eks. nedklassifiseres ved lav vekt, er det dyrets reelle alderskategori som skal legges inn her. Når man seinere skal legge inn slaktevekta er det kombinasjonen av reell alder og vekt som er interessant. Begynner man å surre med dette blir ei lett ku plutselig et tungt ungdyr i vektstatistikken, og det må vi unngå. Alt som har med nedklassifisering å gjøre er en intern sak for det enkelte planområde – disse skjemaene skal fylles ut med reelle aldre og vekter!

#### 4. Innlegging av slaktevekter

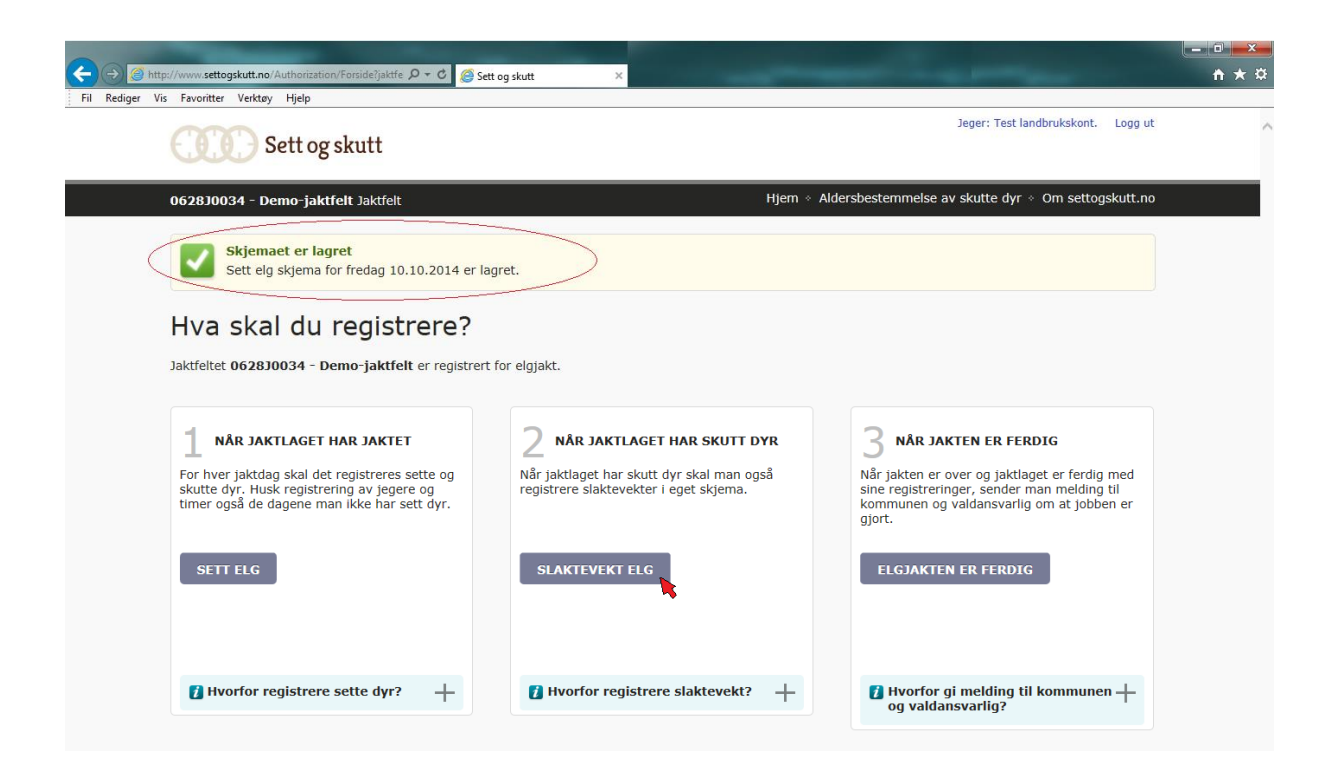

Etter å ha trykket «Send inn» på sett elg-skjemaet kommer man tilbake til forsiden, og man får en bekreftelse på at skjemaet er lagret. Hvis man har fylt inn noe under «Skutt elg» på Sett elg-skjemaet, finner man dyret igjen under «Slaktevekt elg»-fanen. Så snart dyret er veid går man inn her.

| O628 J0034 - Demo-jaktfelt Jaktfelt       Hjem & Aldersbestemmelse av skutte dyr & Om settogskutt.no         Registrer slaktevekter elg       Image: Consider 2014: kukalv, 46 kg       Image: Consider 2014: kukalv, 46 kg         Onsdag 1. oktober 2014: kukalv, 46 kg       Image: Consider 2014: kukalv, 46 kg       Image: Consider 2014: kukalv, 46 kg         Torsdag 2. oktober 2014: ku 1 ½ år, 87 kg       Image: Consider 2014: ku 1 ½ år, 87 kg       Image: Consider 2014: ku 1 ½ år, 87 kg         Fredag 10. oktober 2014: okse 1 ½ år       Image: Consider 2014: okse 1 ½ år       Image: Consider 2014: okse 1 ½ år         Målemetode       Veid       Anslått       Ukjent slaktevekt         Slaktevekt i hele kg       Image: Consider 2014: consider 2014: okse 1 ½ år       Image: Consider 2014: consider 2014: consider 2014: okse 1 ½ år         LAGRE       SKRIV UT       Avbryt       Skuddskadet kjøtt regnes med.                                                                                                    | Sett og skutt                                                           |          | Jeger: Test landbrukskont. Logg ut                                                                                                    |  |
|----------------------------------------------------------------------------------------------------|-------------------------------------------------------------------------|----------|----------------------------------------------------------------------------------------------------|--|
| Onsdag 1. oktober 2014: kukalv, 46 kg   Torsdag 2. oktober 2014: ku 1 ½ år, 87 kg   Torsdag 2. oktober 2014: ku 1 ½ år, 87 kg   Fredag 10. oktober 2014: okse 1 ½ år   Målemetode   Veid   Anstâtt   Ukjent slaktevekt   Slaktevekt i hele kg   Ø   KRIV UT   Avbryt                                                                                                    | 0628J0034 - Demo-jaktfelt Jaktfelt<br>Registrer slaktevekter elg        | Hjem * A | ldersbestemmelse av skutte dyr $\diamond$ Om settogskutt.no                                                                            |  |
| Torsdag 2. oktober 2014: ku 1 ½ år, 87 kg       Lista blir oppdatert automatisk når det blir oppdatert automatisk når det blir opdatert automatisk når det blir opdatert automatisk når det bli | Onsdag 1. oktober 2014: kukalv, <b>46 kg</b>                            | +        | 👔 Automatisk generert liste 🛛 —                                                                                                    |  |
| Fredag 10. oktober 2014: okse 1 ½ år                                                                                                    | Torsdag 2. oktober 2014: ku 1 ½ år, <b>87 kg</b>                        | +        | Lista blir oppdatert automatisk når det blir<br>registrert skutte dyr i sett elg-skjemaet for<br>dette jaktfeltet.                     |  |
| Målemetode       Veid       Anslått       Ukjent slaktevekt       Itale slaktevekt?                                                                                                    | Fredag 10. oktober 2014: okse 1 ½ år                                    | —        | Det eneste du trenger a fylle ut per dyr er<br>målemetode og slaktevekt.                                                               |  |
| LAGRE         SKRIV UT         Avbryt         Skuddskadet kjøtt regnes med.                                                                                                    | Målemetode O Veid O Anslått O Ukjent slaktevekt<br>Slaktevekt i hele kg |          | Hva er slaktevekt? —<br>Slaktevekt er dyrets vekt uten innvoller, skinn,<br>hode og klauver. Hode og klauver kappes på<br>vanlig måte. |  |
|                                                                                                    | LAGRE SKRIV UT                                                          | Avbryt   | Skuddskadet kjøtt regnes med.                                                                                                    |  |

Her får man opp de dyrene man har oppgitt som skutt under sett elg-skjemaet. Legg inn den reelle slaktevekta (anslått vekt har ingen verdi) og klikk «Lagre».

#### 5. Etter at jakta er ferdig for sesongen...

| O Mtp://www.settogskutt.no/Authorization/Forside?jaktfe D + C     Se     Fil. Refiner Vis Examilter Verkey High                                                           | tt og skutt ×                                                                                                    | alice and                                                                                                    | - □ <b>- ×</b> |  |  |  |  |
|----------------------------------------------------------------------------------------------------|----------------------------------------------------------------------------------------------------|----------------------------------------------------------------------------------------------------|----------------|--|--|--|--|
| Sett og skutt                                                                                                    |                                                                                                    | Jeger: Test landbrukskont. Logg ut                                                                                                    | ^              |  |  |  |  |
| 0628J0034 - Demo-jaktfelt Jaktfelt                                                                                                    | Hjem ∘ .                                                                                                    | Aldersbestemmelse av skutte dyr 🔹 Om settogskutt.no                                                                                                    |                |  |  |  |  |
| Hva skal du registrere?<br>Jaktfeltet 062830034 - Demo-jaktfelt er registrer                                                                                              | Hva skal du registrere?<br>Jaktfeltet 062830034 - Demo-jaktfelt er registrert for elgjakt.                           |                                                                                                    |                |  |  |  |  |
| 1 NÅR JAKTLAGET HAR JAKTET<br>For hver jaktdag skal det registreres sette og<br>skutte dyr. Husk registrering av jegere og<br>timer også de dagene man ikke har sett dyr. | 2 NÅR JAKTLAGET HAR SKUTT DYR<br>Når jaktlaget har skutt dyr skal man også<br>registrere slaktevekter i eget skjema. | 3 NÅR JAKTEN ER FERDIG<br>Når jakten er over og jaktlaget er ferdig med<br>sine registreringer, sender man melding til<br>kommunen og valdansvarlig om at jobben er<br>gjort. |                |  |  |  |  |
| Hvorfor registrere sette dyr? +                                                                                                    | Hvorfor registrere slaktevekt? +                                                                                     | Hvorfor gi melding til kommunen +<br>og valdansvarlig?                                                                                                    |                |  |  |  |  |
| MILJØ-<br>DIREKTORATET <b>Vaturdata</b> •                                                                                                    | as                                                                                                    | Har du noen spørsmål om settogskutt.no? Kontakt oss på<br>support@naturdata.no eller telefon 74 33 53 10.                                                                     |                |  |  |  |  |

...tar du en titt på skjemaene og kontrollerer det som er lagt inn gjennom jakta. Sjekk særlig at kjønn, alderskategori og vekt på skutte dyr er korrekt. Kast et blikk på sett elg-skjemaene også, og sjekk at ikke 2 sette kyr en dag har blitt til 20 ved en tasteleif. Til slutt klikker du på «Elgjakten er ferdig». Og så er det et år til neste gang...